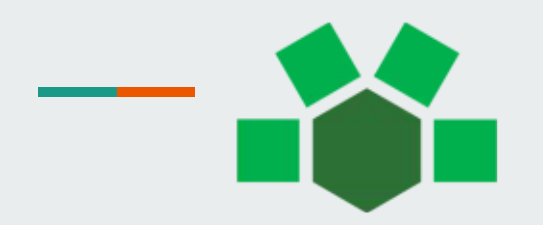

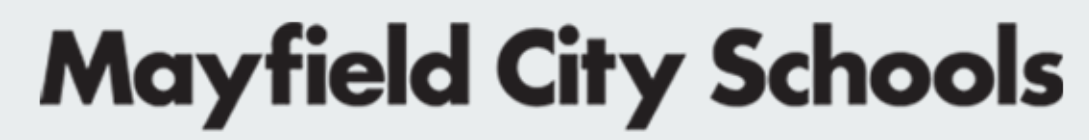

EVERY STUDENT. EVERY DAY.

# Resetting Device to Factory Settings

- Type Reset this PC into the Search Box located on the Taskbar
  - Click on **Reset This PC**

| All Apps Documents Web More                                                                                                    | •                | <i>چ</i>                                                                                  |
|----------------------------------------------------------------------------------------------------|------------------|-------------------------------------------------------------------------------------------|
| Reset this PC<br>System settings<br>Search the web<br>Reset this PC - See web results<br>reset this pc4                                                                                                    | >                | Reset this PC<br>System settings                                                          |
| <ul> <li>P reset this pc remove everything</li> </ul>                                                                                                    | >                | 다 Open                                                                                    |
| <ul> <li>reset this pc windows 10</li> <li>reset this pc to factory</li> <li>reset this pc windows 10 means</li> <li>reset this pc just remove my files</li> <li>reset this pc additional free space is needed</li> </ul> | ><br>><br>><br>> | Get quick help from web<br>Creating a recovery drive<br>Finding my BitLocker recovery key |
|                                                                                                    |                  |                                                                                           |

- Click on Get Started
- Device must be plugged into the charger

#### Recovery

#### Reset this PC

If your PC isn't running well, resetting it might help. This lets you choose to keep your personal files or remove them, and then reinstalls Windows.

#### Get started

#### • Click on Remove Everything

Reset this PC

| Choose an option                                                                    |        |
|-------------------------------------------------------------------------------------|--------|
| Keep my files<br>Removes apps and settings, but keeps your personal files.          |        |
| <b>Remove everything</b><br>Removes all of your personal files, apps, and settings. |        |
|                                                                                     |        |
|                                                                                     |        |
| Help me choose                                                                      | Cancel |

#### • Click on Cloud Download

Reset this PC

#### How would you like to reinstall Windows?

Cloud download Download and reinstall Windows

**Local reinstall** Reinstall Windows from this device

Cloud download can use more than 4 GB of data.

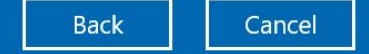

Help me choose

- Follow the prompts
- Device should take 30-45 minutes to restore to factory settings
- Complete the initial device setup